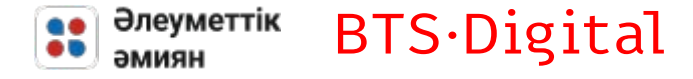

# Пайдалану жөніндегі нұсқаулық

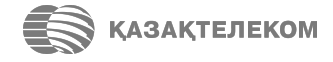

Технологический партнер: BTS Digital

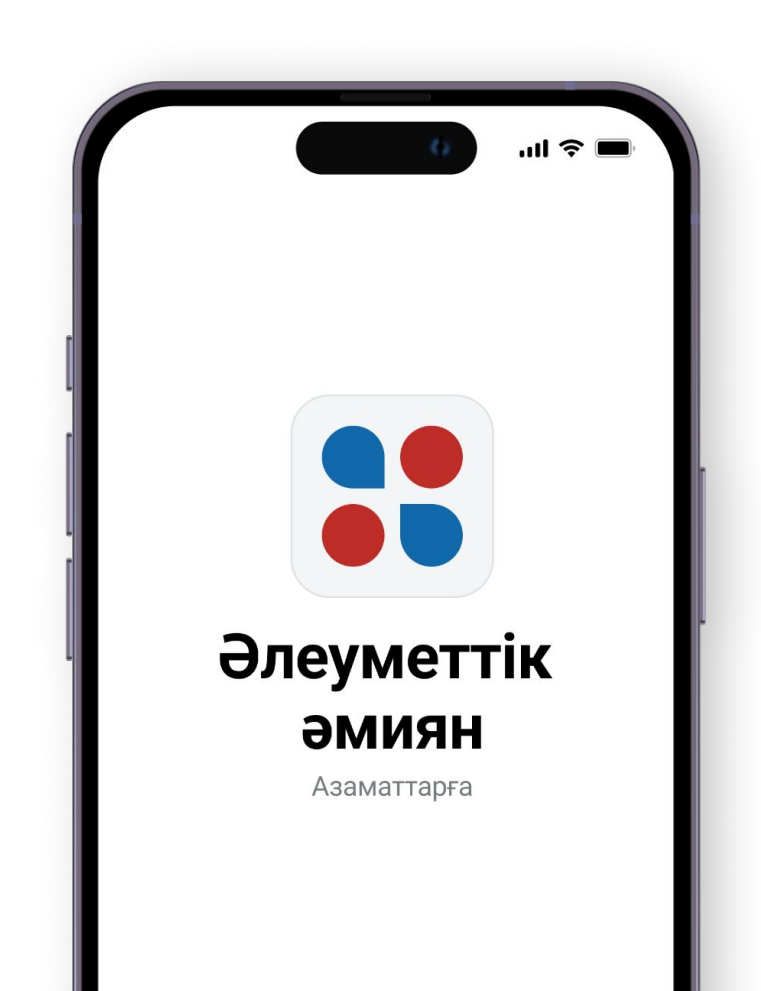

## EGov mobile-ға тіркелу

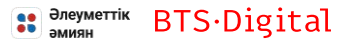

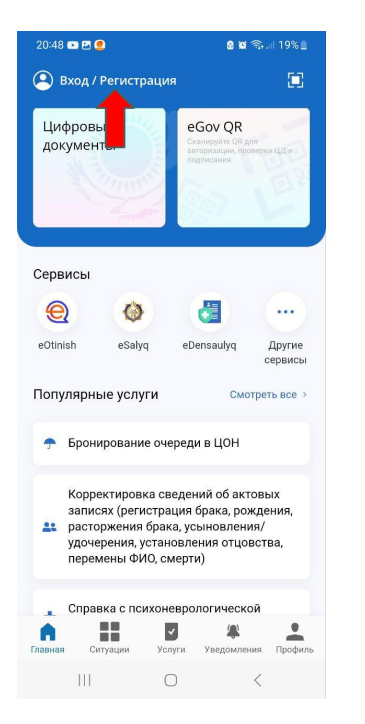

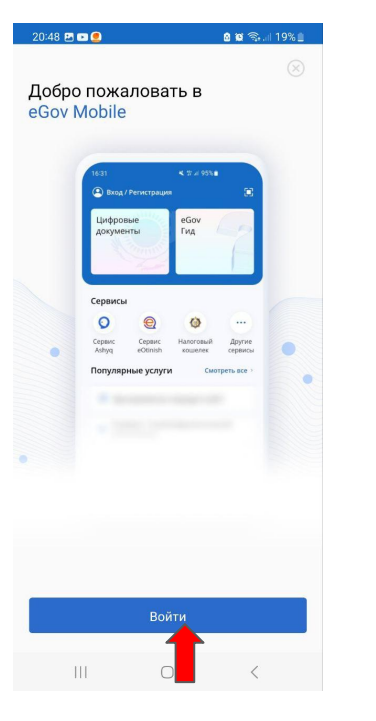

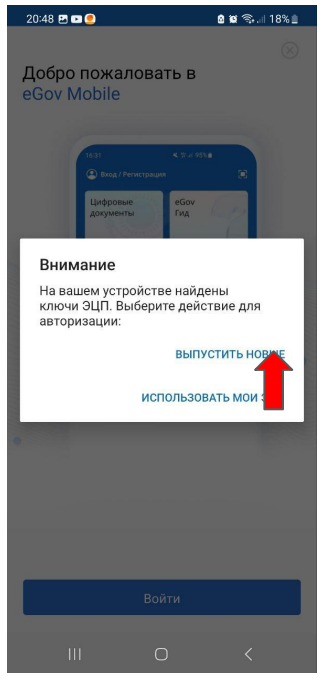

| 20:48 🗷 🚥 🧶                                                                                                    | o 😰 🖘 💷 18% 🗎  | 20:49 🖭 💷 🧕     | a 6                 | ( <b>S</b> 1 | 8%≘  |
|----------------------------------------------------------------------------------------------------|----------------|-----------------|---------------------|--------------|------|
| Запрос на получение ЭЦП                                                                                                    |                |                 |                     | OTN          | иена |
| Digital ID<br>Верификация<br>След: Создание личного кабинет                                                                                                    | 1 из 2         | Digital (ID)    |                     | Қаз          | Eng  |
| В процессе выпуска ЭЦП пот<br>прохождение биометрическ<br>идентификации личности.                                                                                                    | ребуется<br>ой |                 |                     |              |      |
| При успешном подтверждении вашей<br>личности вам будет выпущена ЭЦП.                                                                                                    |                | Введи           | ите номер           |              |      |
| В случае необходимости ваш ИИН и номер<br>телефона будут зарегистрированы в Базе<br>мобильных граждан (БМГ).                                                                                                    |                | Мобил           | пьный телефон<br>+7 |              |      |
| Вам будет создана учетная запись на<br>Портале электронного правительства<br>для полноценного досступа к получению<br>государственных услуг и сервисов как в<br>мобильном приложении еGov mobile так и на<br>Портале электронного правительства egov.kz |                | На указанный но | омер придет Смт     | одом         |      |
| Продолжит                                                                                                    | Ь              |                 |                     |              |      |
| III O                                                                                                    | <              | 111             | 0                   | <            |      |
|                                                                                                    |                |                 |                     |              |      |

EGov Mobile-ға кіріп, Kipy / Тіркеу батырмасын басыңыз

"Кіру" батырмасын басыңыз

"Жаңа ЭСҚ-ны шығару" батырмасын басыңыз "Жалғастыру" батырмасын басыңыз Телефон нөмірін енгізіңіз

### EGov mobile-ға тіркелу

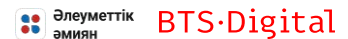

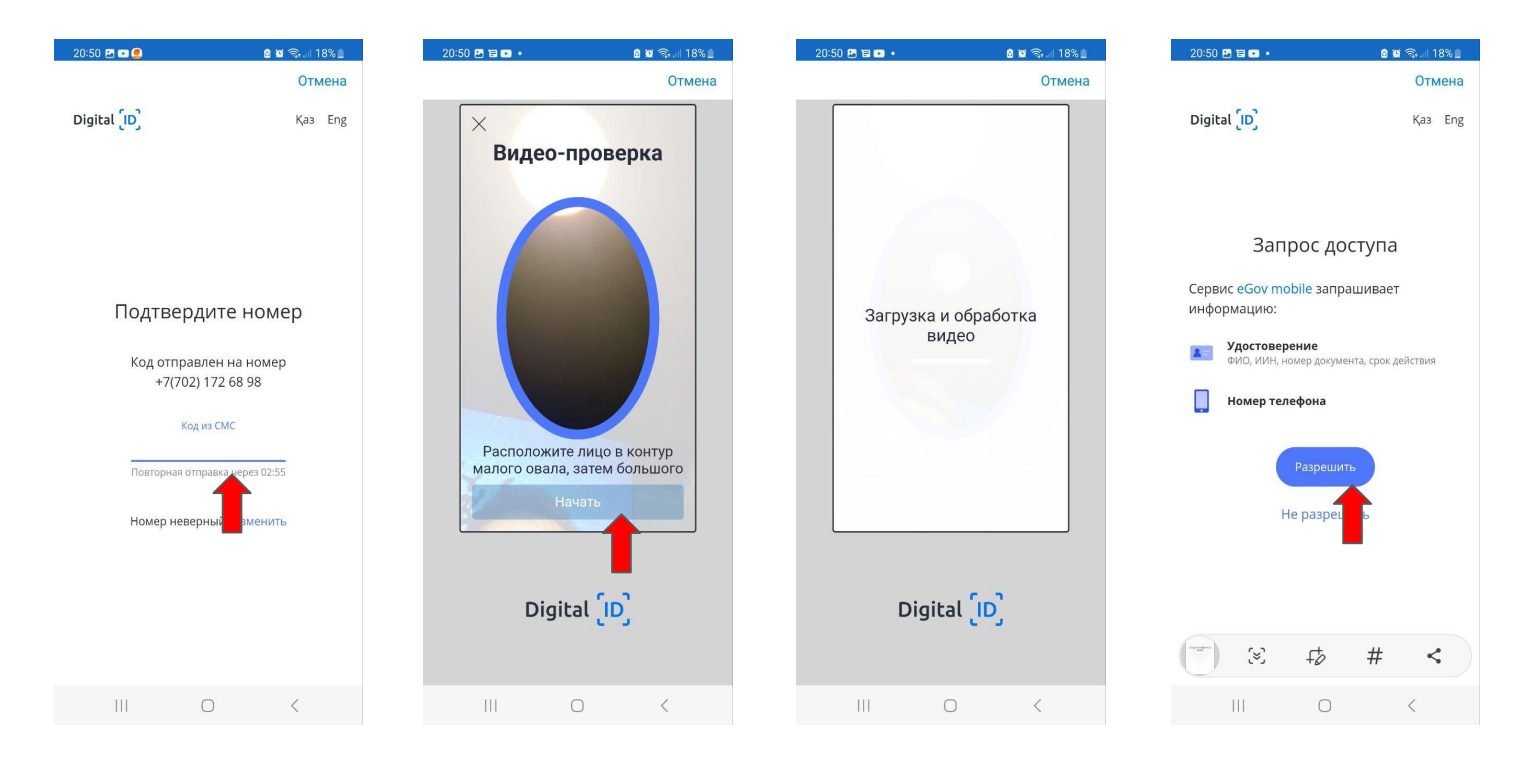

SMS - тен кодты "Бастау" батырмасын Бейне сәйкестендіруден "Рұқсат ету" енгізіңіз басыңыз өтіңіз. батырмасын басыңыз

### EGov mobile-ға тіркелу

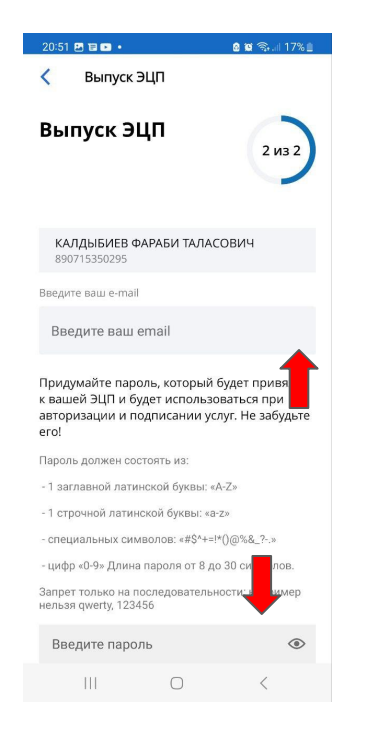

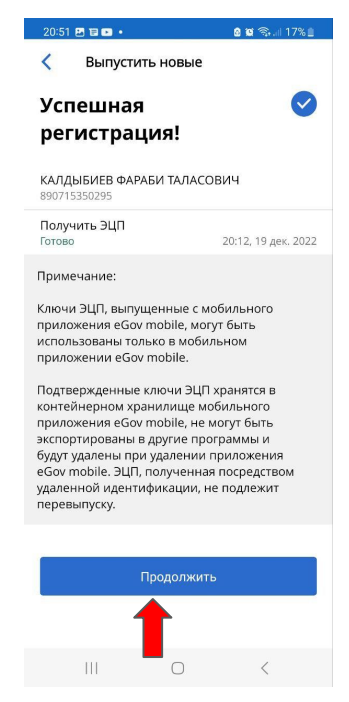

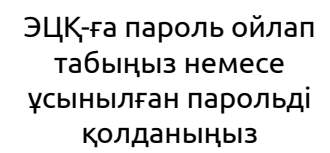

#### ЭЦҚ шығарылғаннан кейін"Жалғастыру" батырмасын басыңыз

#### Жылдам қол жеткізу кодын ойлап табыңыз

20:51 🖪 🖬 🖬 •

e.gov

Код быстрого доступа

доступа к приложению

Придумайте 4-значный код для быстрого

5

8

Подтвердите код быстрого доступа

a 🗃 🖘 🗐 17% 🗎

3

6

9

 $\overline{\mathbf{X}}$ 

#### "Әлеуметтік әмиян" бөлімін таңдаңыз

#### Вход / Регистрация Цифровые eGov OR документы Сервисы e Chilim ( )eOtinish eSalyq eDensaulvo Bilim :: 0 e ... notary Социальный Подключить eNotary Другие кошелек интернет сервисы Пd лярные услуги Смотреть все Заявление о возмещении материального вреда (ущерба) по причине паводков . 1 -Главная Сведения Услуги Уведомления Профиль

15:27

#### Элеуметтік BTS·Digital

11 🗢 58

### Дәрілік заттарды алу бойынша нұсқаулық

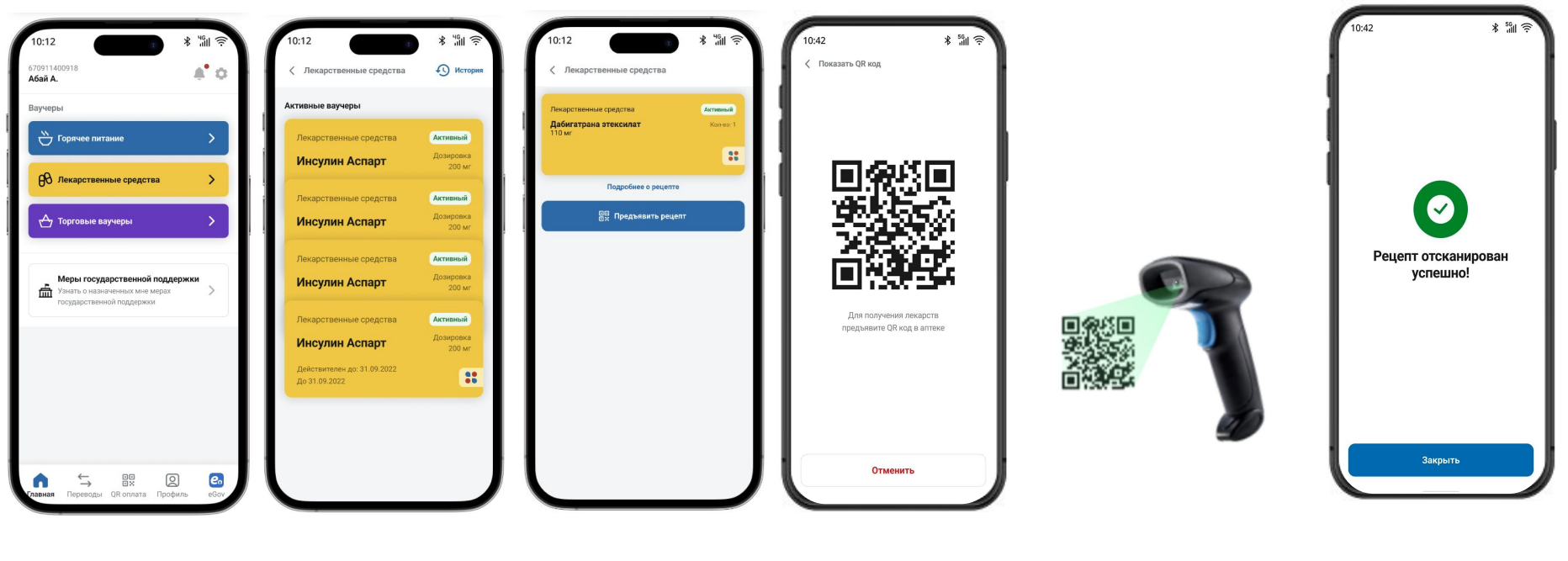

Азамат "Дәрілік заттар" батырмасын басу арқылы дәрі-дәрмек ваучерлеріне өтесіз

Дәрі-дәрмек ваучерлері тізімі көрсетіледі Электрондық рецептті басу арқылы ол туралы барлық ақпарат көрсетіледі

Дәрі-дәрмекті алу үшін "рецепт ұсыну" түймесін басып, дәріханаға QR кодын көрсетіңіз Дәріхана берілген QR кодын сканерлейді және дәрі береді

Рецепт сканерленген азамат тағайындалған дәрідәрмектерді алды

### ДӘРІ-ДӘРМЕКТІ АЛУ ПРОЦЕСІ

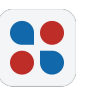

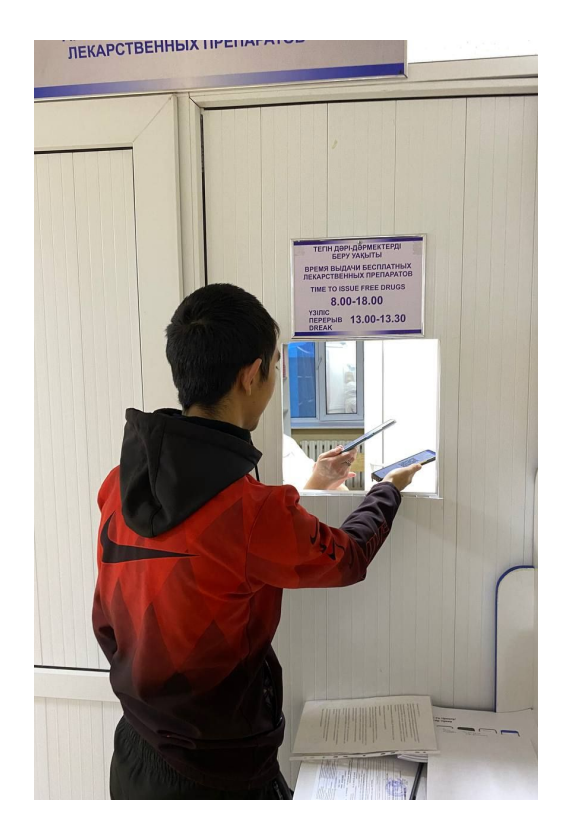

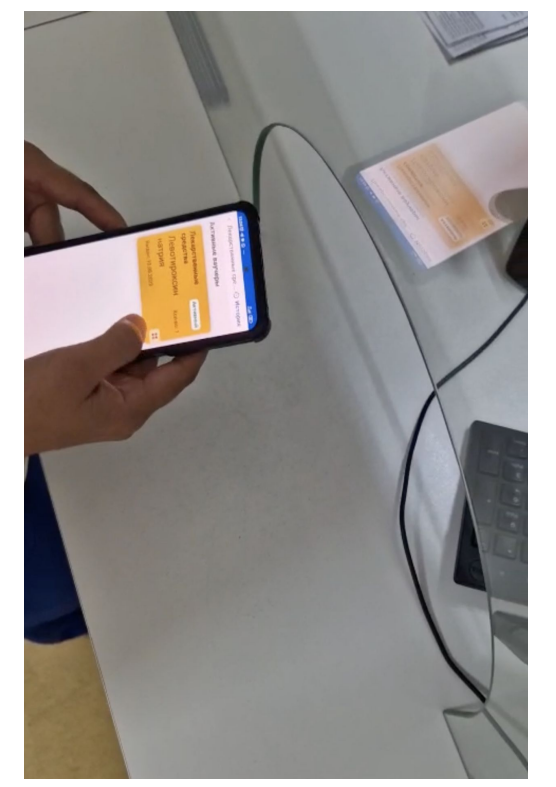

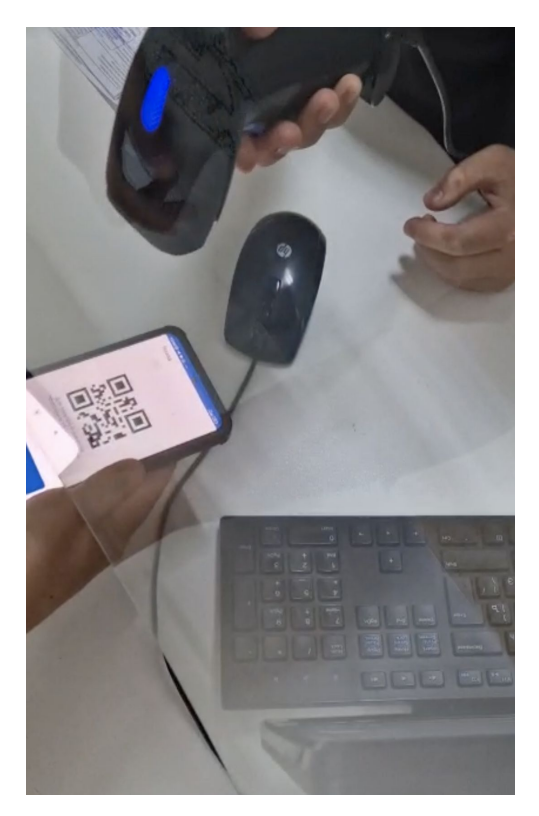